## Avant de commencer

Éteignez votre modem, le cas échéant, et retirez la batterie de secours si elle en a un.

Tenez les antennes de la base et les pousser entièrement dans les fentes.

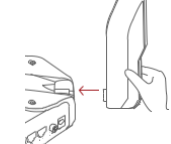

## **Connectez le matériel**

Si votre connexion Internet se fait par un câble Ethernet directement à partir du mur au lieu d'un modem DSL/Câble / Satellite, connectez le câble Ethernet au port Internet du routeur, puis suivez les étapes 3 et 4 pour compléter la connexion matérielle.

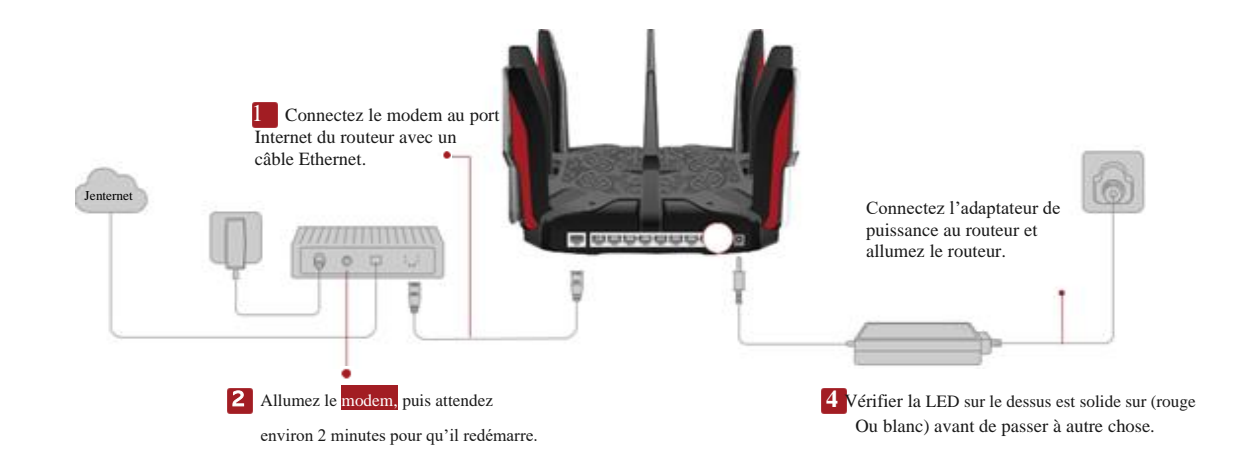

## **Configurer le Routeur**

### Méthode UN: Via TP-Link Tether App

1. Téléchargez l'application Tether.

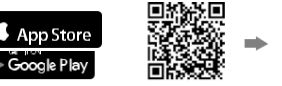

Numérisation pour Tether

2. Appuyez + sur le bouton de l'application

Tether et sélectionnez Archer C5400X. Suivez les étapes pour compléter la configuration et se connecter à Internet.

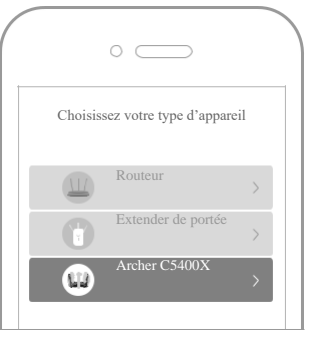

### Enjoy the internet !

To enjoy a more complete service from TP-Link, register and bind your TP-Link ID to the router.

### Méthode DEUX : Via un navigateur Web

1. Connectez votre appareil au routeur sans fil $% \left( {{{\left( {{{\left( {{{\left( {{{}}} \right)}} \right)}} \right)}_{0}}}} \right)$ 

avec un câble Ethernet.

Les noms de réseau sans fil par défaut (SSID) et le mot de passe sont

#### imprimés sur l'étiquette au bas du routeur.

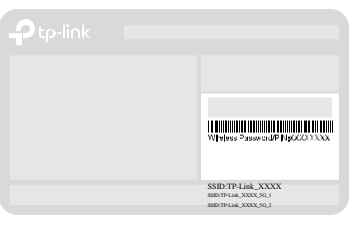

2. Lancez un navigateur Web et entrez

http://tplinkwifi.net ou http://192.168.0.1 dans

la barre d'adresse. Créez un mot de passe pour vous connecter.

<u>Remarque :</u> Si la fenêtre de connexion n'apparaît pas, veuillez consulter le premier trimestre de Need Help? dans ce guide.

|  | http://tplinkwifi.net                     | Ċ |  |
|--|-------------------------------------------|---|--|
|  | mot de passe<br>Confirmer le mot de passe |   |  |
|  | Commençons                                |   |  |

- Connectez vous et suivez les instructions de paramétrage.
- **3.**crire au service TP-Link Cloud.

### **Explication LED et Bouton**

### Besoin d'aide?

Orange pulsation Le système démarre. Blanc solide Le routeur fonctionne normalement Rouge solide Pas de connexion Internet. Orange solide Le routeur est connecté à la internet, mais le Wi-Fi est éteint. Pulsing blanc 6 Le firmware est en cours de mise à niveau, la connexion WPS est en cours d'établissement ou le routeur est en cours de réinitialisation. () < ×) Bouton WPS

Appuyez sur le bouton WPS, et appuyez immédiatement sur le bouton WPS sur votre client pour démarrer le processus WPS.

Bouton Wi-Fi Appuyez sur le bouton Wi-Fi pour activer ou désactiver la fonction sans fil de votre

routeur.

(L)

- Bouton LED
- Appuyez sur le bouton LED pour allumer
- ou désactiver les LED de votre routeur.

- Q1. Que dois-je faire si je ne peux pas accéder au web page de gestion?
  - Si l'ordinateur est configuré sur une adresse IP statique, modifiez automatiquement ses paramètres pour obtenir une adresse IP.
  - Vérifiez que http://tplinkwifi.net est correctement entré dans le navigateur Web. Alternativement, entrez http://192.168.0.1 ou http://192.168.1.1 dans le navigateur Web.
  - Utilisez un autre navigateur web et réessayez.
- Redémarrez votre routeur et réessayez.
- Désactiver et activer l'adaptateur réseau en cours d'utilisation.
- Q2. Que dois-je faire si je ne peux pas accéder à Internet?
- Vérifiez si Internet fonctionne normalement en connectant un ordinateur directement au modem via un câble Ethernet. Si ce n'est pas le cas, communiquez avec votre fournisseur de services Internet.
- Connectez-vous à la page de gestion web du routeur, et allez à la page de base de la carte réseau pour vérifier si l'adresse IP Internet est valide ou non. Si c'est le cas, veuillez exécuter la configuration rapide à nouveau; autrement, vérifiez la connexion matérielle.
- Redémarrez votre routeur et réessayez.
- Pour les utilisateurs de modem câble, connectez-vous à la page de gestion web du routeur et aller à Advanced -gt; Réseau -gt; Internet -gt; MAC Clone. Sélectionnez Utilisez l'adresse MAC de l'ordinateur actuel et cliquez sur Enregistrer. Ensuite, redémarrez à la fois le modem et le routeur.
- Q3. Que dois-je faire si le routeur ne peut pas être trouvé via Bluetooth dans l'attache (comment réinitialiser le routeur)?
  - Le Bluetooth du routeur sera activé pendant 30 minutes après une réinitialisation des défauts d'usine. Il y a deux façons de réinitialiser le routeur :
- Avec le routeur alimenté, utilisez une épingle pour appuyer et maintenez le bouton Reset à l'arrière du routeur jusqu'à ce que la LED clignote. Connectez-vous à la page de gestion web du routeur. Aller à Advanced 'gt: System Tools 'gt; Backup 'amp; Restore, et cliquez sur Factory Restore. Le routeur se réinitialisera et redémarrera automatiquement.

# Guide d'installation rapide

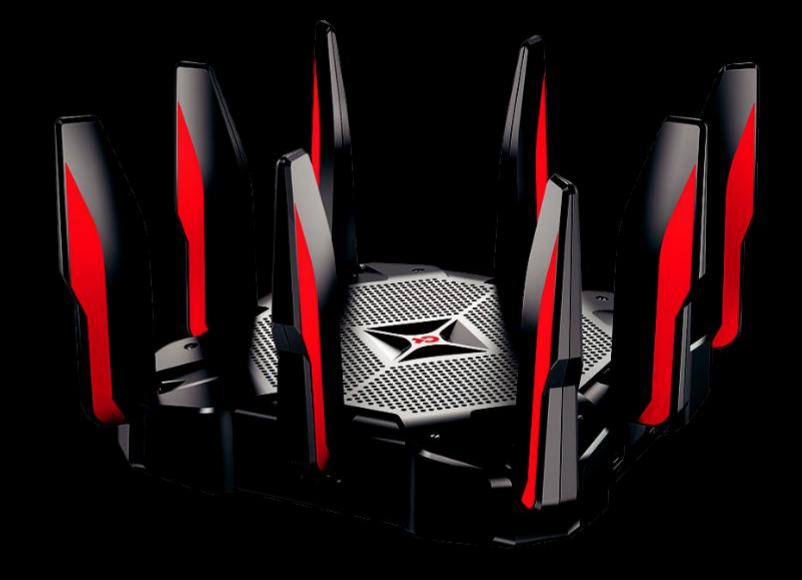

### ROUTEur de jeu DE MU-MIMO Tri-Band d'AC5400

C5400X

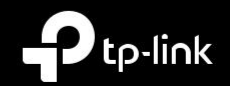